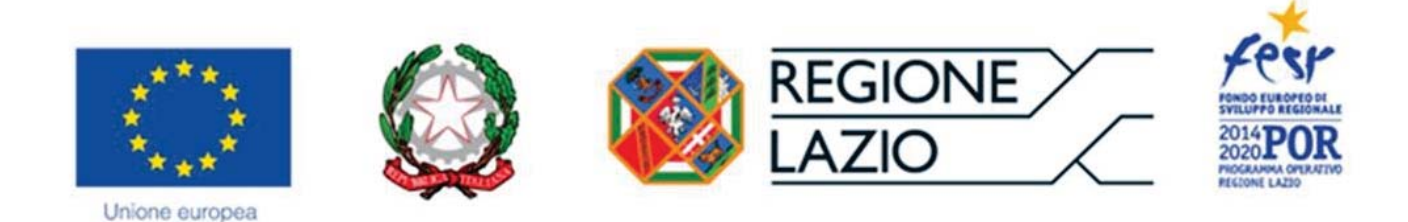

# **AVVISO PUBBLICO**

Decreto Legge 17 ottobre 2016 n. 189 - Interventi urgenti in favore delle popolazioni colpite dagli eventi sismici del 2016

"Art. 20 bis - Interventi volti alla ripresa economica"

## ALLEGATO B

"Istruzioni per la compilazione del Formulario GeCoWEB"

Le parole nel testo con la lettera maiuscola e in Grassetto sono definite nell'Appendice n. 3.

### INDICE

#### Premessa

- Passo I Registrazione e accesso al sistema GeCoWEB
- Passo 2 Accesso con le credenziali e selezione del Formulario
- Passo 3 Anagrafica
- Passo 4 Rappresentanti aziendali
- Passo 5 Descrizione del Progetto
- Passo 6 Spese Ammissibili e relativi allegati

#### Passo 7 – Altri Allegati

Passo 8 - Finalizzazione del Formulario e stampa dei documenti da inviare via PEC

#### **PREMESSA**

Il presente documento illustra il Formulario per la presentazione della richiesta di contributo a valere sull'Avviso "Art. 20 bis - Interventi volti alla ripresa economica", da compilarsi esclusivamente tramite la piattaforma digitale GeCoWEB accessibile dal sito di Lazio Innova o direttamente tramite il link https://gecoweb.lazioinnova.it.

Di seguito sono rappresentate le diverse sezioni del Formulario (Schede) e i campi da compilare, dando modo così di preparare anticipatamente il materiale da caricare. Sono inoltre fornite informazioni e spiegazioni per renderne il più possibile semplice la corretta compilazione.

I soggetti già registrati e in possesso del CUI possono saltare il Passo 1 e andare direttamente al Passo 2.

#### PASSO I Registrazione e accesso al sistema GeCoWEB

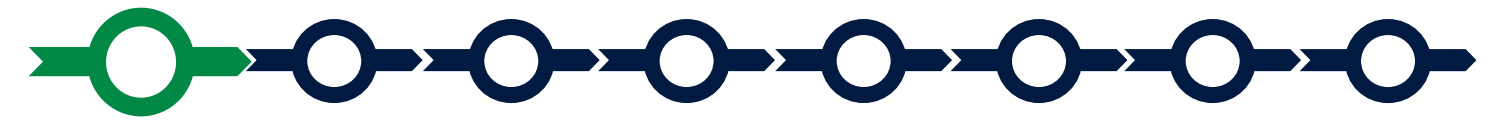

Anzitutto occorre procedere alla registrazione, se il richiedente non è già registrato nel sistema GeCoWEB.

La procedura di registrazione è diversa per i tre canali di accesso a GeCoWEB utili per questo Avviso nella pagina di benvenuto https://gecoweb.lazioinnova.it.

I canali da utilizzare per questo Avviso sono:

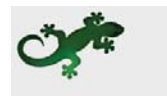

Benvenuto su GeCoWEB Il nuovo sistema digitale che semplifica l'accesso ai contributi per imprese, cittadini ed ent ubblici e di rice

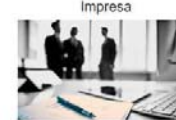

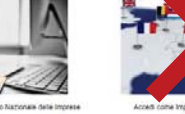

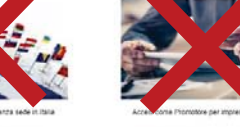

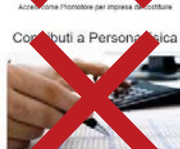

- 1. "Impresa": riservato alle Imprese iscritte nel Registro delle Imprese Italiano tenuto dalle competenti CCIAA territoriali;
- 2. "Libero Professionista": riservato ai Liberi Professionisti (titolari di partita IVA non iscritti al Registro delle Imprese);

L'accesso come "Impresa" richiede il preventivo accesso alla Carta Nazionale dei Servizi "CNS" (e quindi il possesso del dispositivo token USB o smart card e relativo PIN, rilasciato dalle CCIAA anche tramite soggetti abilitati) e l'accreditamento al portale www.impresainungiorno.gov.it.

L'accesso come **"Libero Professionista"** è riservato ai **Titolari di Partita IVA** non iscritti al **Registro delle Imprese**, per i quali è consentito l'accesso anche tramite **SPID** (Sistema Pubblico di Identità Digitale). Per i soggetti che non dispongono di SPID, è richiesto di inserire le informazioni di seguito indicate negli appositi campi della maschera che appare selezionando **"Compila il modulo di registrazione"**.

Nella apposita pagina dedicata a GeCoWEB del sito di Lazio Innova

http://www.lazioinnova.it/gecoweb/ è disponibile la "*Guida operativa - Registrazione e 1 accesso a GeCoWEB*".

Le istruzioni specifiche sono contenute nei capitoli

- 2.1 Registrazione come "Impresa"
- 2.5 Registrazione come "Libero professionista"

La procedura di accesso iniziale si conclude con l'attribuzione di un Codice Unico Identificativo (CUI), da utilizzare per i successivi accessi al sistema.

Si consiglia di fare una copia elettronica del CUI per evitare errori nella lettura e trasposizione di cifre e lettere.

#### PASSO 2 Accesso con credenziali e selezione del Formulario

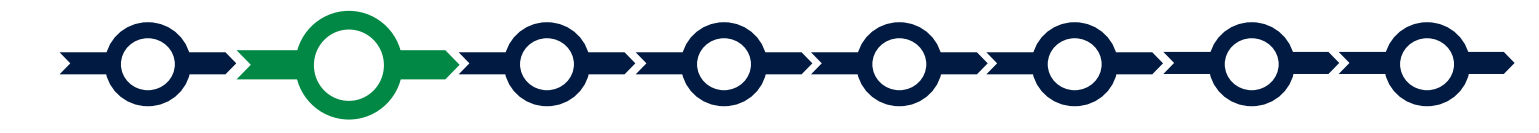

Per istruzioni operative specifiche si può consultare la "*Guida operativa - Accesso a GeCoWEB*" disponibile nella apposita pagina dedicata a **GeCoWEB** del sito di Lazio Innova http://www.lazioinnova.it/gecoweb/.

Per iniziare la procedura di compilazione del **Formulario**, è necessario aprire la "combo" in alto a destra nella schermata Gestione Domande per visualizzare i formulari disponibili e selezionare "**Art. 20 bis - Interventi volti alla ripresa economica**" come da immagine seguente.

| GeCoWEB          | (# Log out                                                                                                   |
|------------------|----------------------------------------------------------------------------------------------------|
| Gestione Domande | SISMA - Art. 20 bis - Interventi volti alla ripresa Economica (Danno Economico) • Compilia una nuova domanda |
|                  |                                                                                                    |

Selezionato il formulario, cliccare su "compila una nuova domanda".

Il sistema propone diverse "**Schede**" da aprire per effettuare la compilazione: alcune sono proposte nella schermata iniziale, altre sono selezionabili utilizzando la freccia presente a destra, come mostrato nell'immagine che segue.

| GeCoWEB                                                                                                    | (+ Log out                                                                                                    |
|----------------------------------------------------------------------------------------------------|----------------------------------------------------------------------------------------------------|
| Domanda SISMA - Art. 20 bis - Interventi volti alla ripresa Economica<br>(Danno Economico)<br>Gessione Domande / <b>Domanda</b>                                                                                                    | C → C3 Solve bozza → Solve eventhoa deci Solva, verifica e finelizza → Stampe D Stampe D Stampe A Torna alla lista               |
| Tipologia Soggetto Richiedente         Anagrafica         Rappresentanti Aziendali         Anagrafica Progetto Agevolabilie           Tipologia Soggetto Richiedente         Respected Richiedente         Respected Richiedente         Respected Richiedente | Caratteristiche Progetto Costi della produzione Riepilogo costi per Tipologia investimento Repilogo costi per Normativa/Regolame |
| Impresa Singola 🛛 📀 Si 🚫 No                                                                                                    | Allegen                                                                                                    |

La prima Scheda, "Tipologia soggetto richiedente", è proposta automaticamente dal sistema.

Il sistema seleziona il valore "SI" nel campo "Impresa singola", in quanto non è prevista la partecipazione in forma aggregata.

Per procedere con la compilazione del **Formulario** è necessario effettuare un salvataggio, selezionando il comando "salva bozza" (tasto verde) o il comando "salva e verifica dati" (tasto arancione) come di seguito indicato.

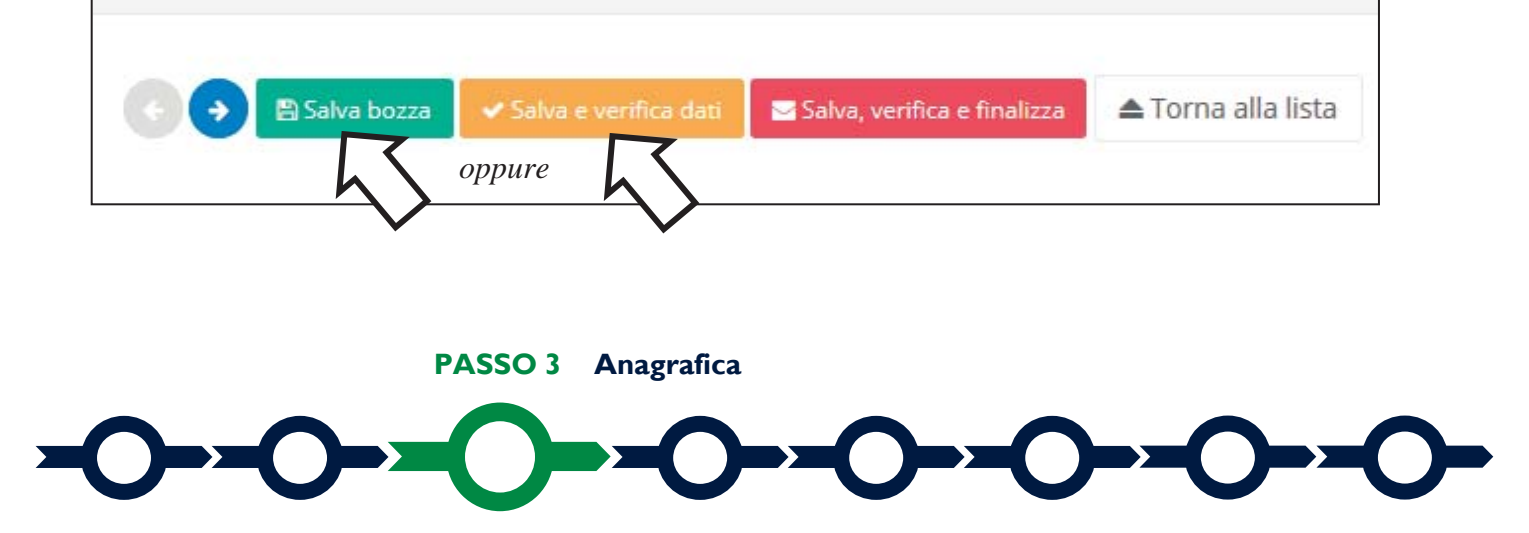

Effettuato il salvataggio, sarà possibile aprire la Scheda "Anagrafica".

| GeCoWEB                                                                                                    | 😔 Log out                                                                                                    |
|----------------------------------------------------------------------------------------------------|----------------------------------------------------------------------------------------------------|
| Domanda SISMA - Art. 20 bis - Interventi volti alla ripresa Economica<br>(Danno Economico)<br>Gestione Domande / Domanda        | <ul> <li>              € Salva bozza             ✓ Salva e verifica dat      </li> <li>             Salva, verifica e finalizza         </li> <li>             A Soampa         </li> <li>             Esporta in pdf         </li> <li>             Torma alla lista         </li> </ul> |
| Tipologia Soggetto Richiedente Anagrafica Rappresentanti Aziendali Anagrafica Progetto Agevolabile<br>Anagrafica<br>Richiedente | Caratteristiche Progetto Costi della produzione Riepilogo costi per Tipologia investimento -                                                                                                    |

Nella parte iniziale della Scheda "**Anagrafica**" sono riportate le informazioni anagrafiche fornite in sede di registrazione, che non sono modificabili.

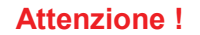

Chi accede con canali diversi da "Impresa" deve verificare che i dati anagrafici siano ancora validi (es. sede, legale rappresentante, etc.) perché non sono automaticamente aggiornati, come invece avviene mediante l'interoperabilità con la banca dati del **Registro delle Imprese**.

Qualora i dati necessitino di un aggiornamento, il richiedente deve inviare una comunicazione via PEC all'indirizzo <u>incentivi@pec.lazioinnova.it</u> per segnalare le modifiche da apportare.

Nella seconda parte della Scheda "Anagrafica" è richiesto di fornire le seguenti informazioni.

• <u>Modifica della sede operativa (facoltativa)</u>: consente di selezionare la sede operativa nel territorio di riferimento, nel caso in cui l'impresa richiedente abbia più sedi operative.

|      | $\sim$ |
|------|--------|
| <br> |        |

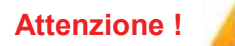

La sede operativa in cui si realizza il progetto deve essere **localizzata nella Provincia di Rieti**, pena l'inammissibilità della domanda.

Inoltre possono accedere all'agevolazione in Regime **RGE** solo le imprese localizzate in uno dei **15 Comuni dell'Area del Cratere Sismico** 

 <u>Dimensione di impresa (obbligatoria)</u>: è richiesto di indicare la dimensione dell'impresa richiedente

```
Classificazione Dimensionale *
```

Attenzione !

L'accesso all'agevolazione in Regime **De Minimis** non prevede limitazioni dimensionali.

Al contrario, possono accedere all'agevolazione in Regime **RGE** <u>solo le</u> <u>imprese rientranti nei requisiti dimensionali di **PMI** (micro, piccola, media impresa)</u>

• <u>Rispetto dei requisiti del bando (facoltativa)</u>: da utilizzare SOLO in caso in cui sia necessario segnalare situazioni che determinano il possesso dei requisiti anche se dai dati anagrafici non risulterebbe, ad esempio perché tali dati non sono aggiornati.

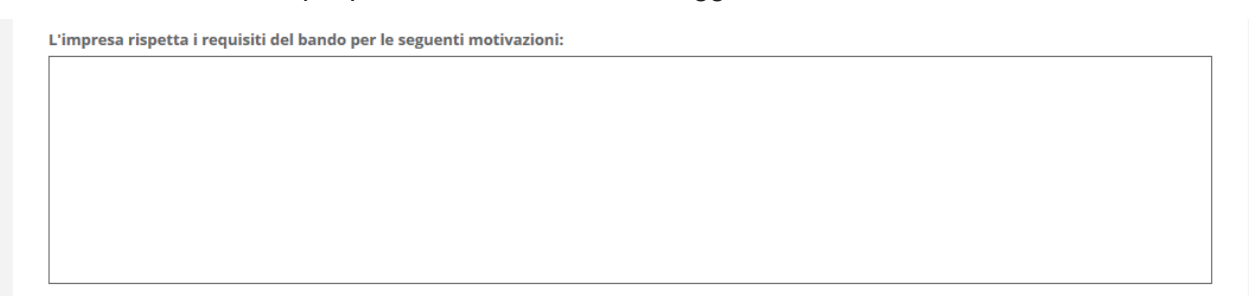

Al termine della compilazione della Scheda "**Anagrafica**" effettuare un salvataggio, come di seguito indicato, che consentirà al sistema di acquisire le informazioni fornite.

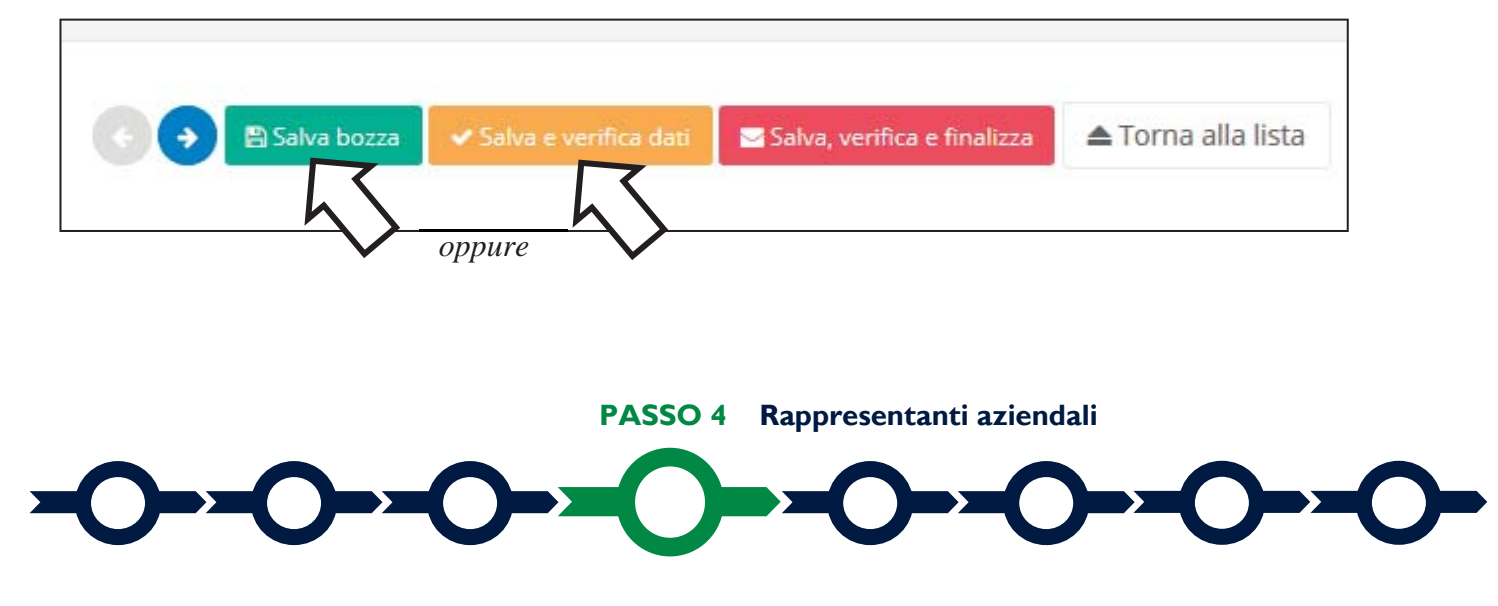

Nella Scheda "**Rappresentanti aziendali**" è possibile, nel caso in cui l'impresa abbia più di un **Legale Rappresentante**, selezionare il **Legale Rappresentante** che sottoscriverà la **Domanda** (il sistema propone i nominativi risultanti nel **Registro delle Imprese**).

| GeCoWEB                                                                               |                          |                                 |                          |                                    |                                             | 🕪 Log out                            |
|---------------------------------------------------------------------------------------|--------------------------|---------------------------------|--------------------------|------------------------------------|---------------------------------------------|--------------------------------------|
| Domanda SISMA - Art. 20 bis - Inte<br>(Danno Economico)<br>Gestione Domande / Domanda | rventi volti alla ripre  | esa Economica                   | 00                       | a Salva bozza 🖌 🛩 Salva e venifica | dad Status, verifica e finalizza 🖨 Stampo 🛛 | 🗈 Esporta in pdf<br>'orna alla lista |
| Tipologia Soggetto Richiedente Anagrafica<br>Rappresentanti Aziendali                 | Rappresentanti Aziendali | Anagrafica Progetto Agevolabile | Caratteristiche Progetto | Costi della produzione             | Riepilogo costi per Tipologia investimento  | •                                    |
| Legale Rappresentante                                                                 | Cognome Nome             |                                 |                          |                                    |                                             |                                      |
|                                                                                       | Codice Fiscale<br>Carica |                                 |                          |                                    |                                             |                                      |

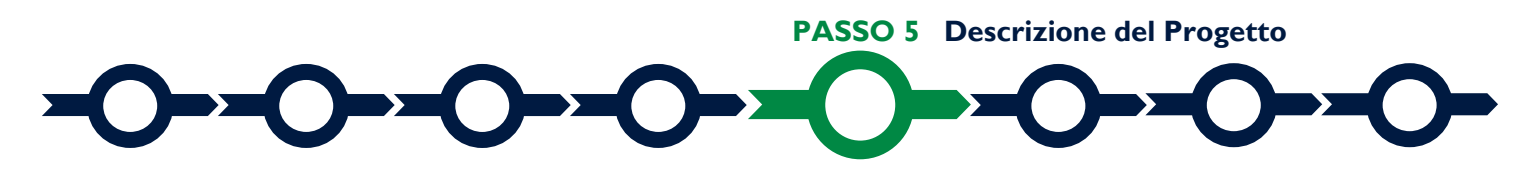

È richiesta la compilazione di due Schede relative all'oggetto dell'agevolazione:

- I. "Anagrafica del Progetto agevolabile"
- 2. "Caratteristiche del Progetto"

In ognuna delle due Schede è richiesta la compilazione di alcuni campi obbligatoriamente previsti dal portale **GeCoWEB** e per la compilazione di alcuni "BOX" contenenti alcune informazioni essenziali per la verifica dell'ammissibilità della richiesta.

Di seguito si forniscono le istruzioni per la compilazione delle due schede, con specifico riferimento ai campi obbligatori e ai "BOX".

#### Scheda "Anagrafica del Progetto agevolabile"

| GeCoWEB                                                                                                    | (& Log out                                                                                                    |
|----------------------------------------------------------------------------------------------------|----------------------------------------------------------------------------------------------------|
| Domanda SISMA - Art. 20 bis - Interventi volti alla ripresa Economica<br>(Danno Economico)<br>Gestione Domanda / Domanda | <ul> <li>♦ ESshva bozza</li> <li>✓ Salva e verifica dati</li> <li>ESubva, verifica e finalizza</li> <li>A Stampor</li> <li>Esporta in polí</li> <li>Torna alla lista</li> </ul> |
| Tipologia Soggetto Richiedente Anagrafica Rappresentanti Aziendali Anagrafica Progetto Agevolabile                       | Caratteristiche Progetto Costi della produzione Riepilogo costi per Tipologia investimento 🔹                                                                                    |
| Anagrafica Progetto Agevolabile                                                                                          |                                                                                                    |
| Dati progetto                                                                                                    |                                                                                                    |
| Identificativo Marca da Bollo * 🕜 Data di emissione marca da bollo *                                                     |                                                                                                    |
| Dettagli progetto                                                                                                    |                                                                                                    |
| Titolo del Progetto *                                                                                                    |                                                                                                    |
| Eventuale Acronimo del Progetto                                                                                          | Durata del Progetto (in mesi) *                                                                                                    |
| Descrizione sintetica del Progetto *                                                                                     | >                                                                                                    |

#### Marca da Bollo

Indicare il numero identificativo e la data di emissione della marca da bollo dedicata alla domanda.

#### **Titolo del Progetto**

Data la natura dell'intervento agevolativo, è sufficiente indicare la dicitura "Sostegno per la ripresa economica" seguita da una descrizione sintetica dell'attività economica svolta dall'impresa richiedente.

#### Durata del Progetto

Indicare sempre 24 mesi (pari al biennio di riferimento per il calcolo dei Costi di Produzione)

#### Istruzioni per la compilazione del BOX "Descrizione sintetica del progetto"

È sufficiente riportare quanto indicato nel "titolo del Progetto".

#### Attenzione !

Le informazioni contenute nel box "descrizione sintetica del progetto" saranno rese pubbliche ai sensi del art. 27 del d.lgs. 33/2013

#### Istruzioni per la "geolocalizzazione"

Il richiedente deve obbligatoriamente indicare il luogo in cui è svolta l'attività imprenditoriale oggetto dell'agevolazione, inserendo l'indirizzo nell'apposito spazio ("inserisci una posizione") e confermando la selezione fra quelle che il sistema propone.

Al fine di definire con maggiore accuratezza il luogo in cui si svolge l'attività, ad esempio nei casi in cui non vi sia numero civico, è possibile spostare sulla mappa il segnalino rosso.

Il risultato è visualizzato nello spazio grigio sotto la mappa.

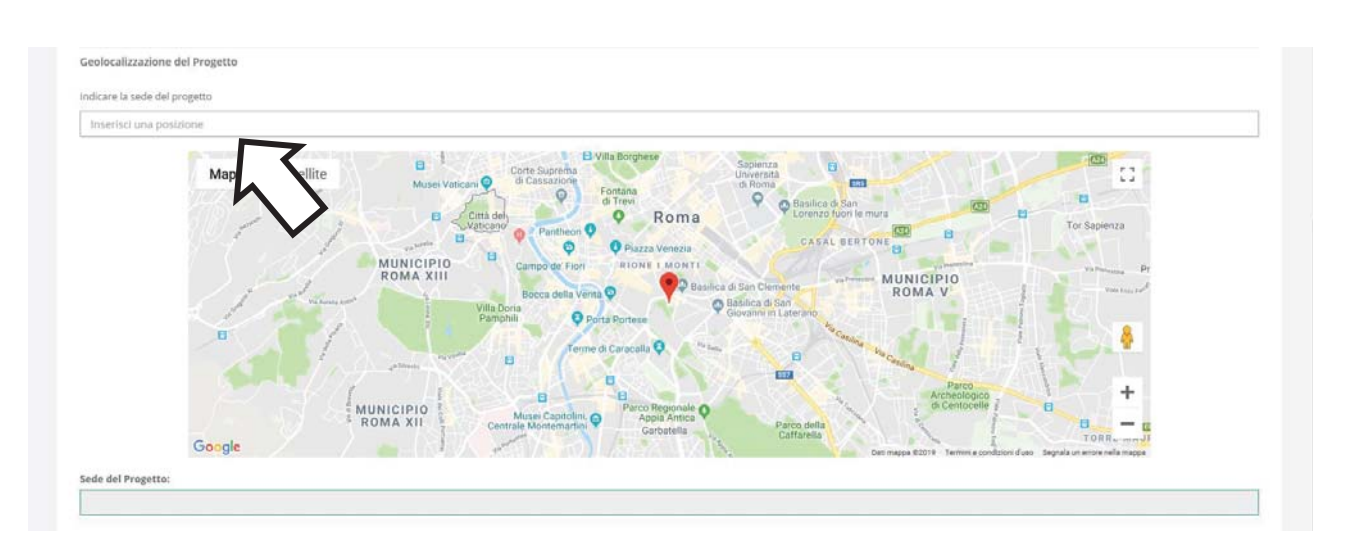

#### Scheda "Caratteristiche del Progetto"

| GeCoWEB                                                                                                    |                                                 |                                                                   | 🕀 Log out         |
|----------------------------------------------------------------------------------------------------|-------------------------------------------------|-------------------------------------------------------------------|-------------------|
| Domanda SISMA - Art. 20 bis - Interventi volti alla ripresa<br>(Danno Economico)<br>Gestione Domande / Domanda | Economica                                       | b → 🛐 Salva bozza 🗸 Salva e ventica dasi 🖉 Salva, ventica e final | ▲Torna alla lista |
| Tipologia Soggetto Richiedente Anagrafica Anagrafica Progetto Agevolabile<br>Caratteristiche Progetto          | Caratteristiche Progetto Costi della produzione | Riepilogo costi per Tipologia investimento                        |                   |
| Descrizione del Progetto *                                                                                     |                                                 |                                                                   | >                 |
| Entità percentuale della Riduzione del Fatturato *                                                             |                                                 |                                                                   | >                 |
| Importo della Riduzione del Fatturato *                                                                        |                                                 |                                                                   | >                 |
| Importo Perdita di Reddito *                                                                                   |                                                 |                                                                   | >                 |

#### Istruzioni per la compilazione del BOX "Descrizione del Progetto" (max. 1.000 caratteri)

Data la natura dell'intervento agevolativo, è richiesto di indicare una breve descrizione dell'attività economica dell'Impresa richiedente.

#### Istruzioni per la compilazione del BOX "Entità percentuale della Riduzione del Fatturato"

Nel BOX "Entità percentuale della Riduzione del Fatturato" deve essere riportata la percentuale della Riduzione del Fatturato calcolata secondo quanto previsto all'Articolo 2 comma 2 dell'Avviso pubblico.

Attenzione !

inserire tale numero <u>diviso da un punto e non da una virgola</u>, arrotondando al secondo decimale. Esempio:

- 50.10 corretto
- 50,10 errato
- 50,10% errato

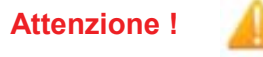

L'indicazione dell'entità in percentuale della **Riduzione del Fatturato** è **ELEMENTO ESSENZIALE DEL FORMULARIO.** 

#### Istruzioni per la compilazione del BOX "Importo della Riduzione del Fatturato"

Nel BOX "**Importo della Riduzione del Fatturato**" deve essere riportato l'importo, in valore assoluto, della riduzione del Fatturato.

#### Istruzioni per la compilazione del BOX "Importo Perdita di Reddito"

Il BOX "**Importo Perdita di Reddito**" deve essere compilato SOLO dalle imprese che richiedono il contributo in Regime **RGE**.

Si rammenta che possono richiedere il contributo in Regime **RGE** solo le **PMI** operanti nei 15 Comuni dell'Area del Cratere Sismico.

Nel BOX "**Importo Perdita di Reddito**" deve essere riportato il valore della **Perdita di Reddito** indicato nella perizia giurata e asseverata da un esperto indipendente o da un'impresa di assicurazioni, <u>che deve essere allegata al **Formulario**</u>.

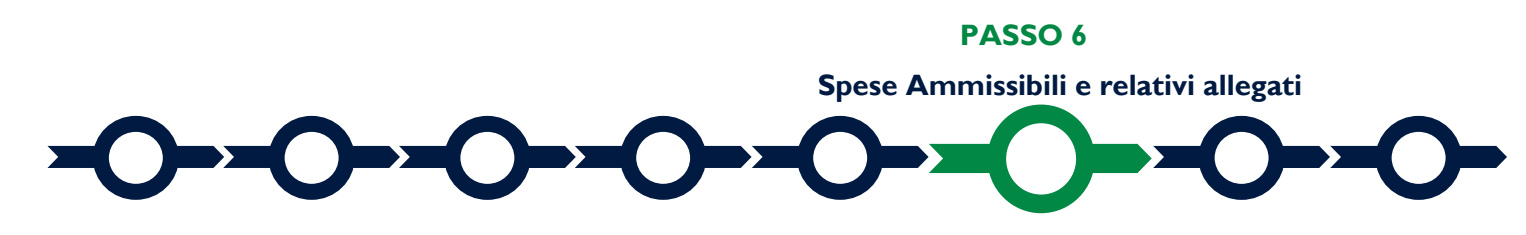

Le Spese Ammissibili sono i Costi della Produzione, entro i massimali previsti nell'art. 4 dell'Avviso e riferiti a due anni consecutivi scelti del richiedente nel periodo 2017-2020.

#### Scheda "Costi della Produzione".

| ď        | GeCoWEB                                                                                                    | (+ Log out                                                                                                    |
|----------|----------------------------------------------------------------------------------------------------|----------------------------------------------------------------------------------------------------|
| []<br>([ | omanda SISMA - Art. 20 bis - Interventi volti alla ripresa Economica<br>Danno Economico)<br>stone Domande / Domanda          | <ul> <li>◆ Slova bozza</li> <li>✓ Solva e verifica dati</li> <li>Solva, verifica e finalizza</li> <li>A Stampa</li> <li>Esporta in pot</li> <li>Torna alla lista</li> </ul> |
|          | Tipologia Soggetto Richiedente Anagrafica Anagrafica Progetto Agevolabile Caratteristiche Progetto<br>Costi della produzione | Costi della produzione Riepilogo costi per Tipologia investimento ~                                                                                                    |

In coerenza con quanto indicato nell'**Avviso**, si tratta in maniera diversa il caso in cui l'agevolazione sia richiesta in Regime **De Minimis** dal caso in cui l'agevolazione sia richiesta in Regime **RGE** (art. 50 Regolamento Generale di Esenzione).

In caso di contributo concesso in Regime **De Minimis**, i Costi Ammissibili sono i **Costi della Produzione** relativi al biennio prescelto dall'Impresa richiedente, nel limite massimo dell'importo della **Riduzione del Fatturato**.

Quindi, <u>se sono già disponibili i dati relativi ai **Costi della Produzione** del biennio prescelto, l'importo dei Costi Ammissibili da indicare nella casella "Costo imputabile al Progetto" è **il minor valore fra il totale dei Costi della Produzione relativi al biennio e l'importo della Riduzione del Fatturato**. Negli altri casi, cioè <u>se i dati relativi ai **Costi della Produzione** del biennio prescelto non sono ancora disponibili o lo sono solo in parte, l'importo dei Costi Ammissibili da indicare nella casella "Costo imputabile al Progetto" è **l'importo della Riduzione** del biennio prescelto non sono ancora disponibili o lo sono solo in parte, l'importo dei Costi Ammissibili da indicare nella casella "Costo imputabile al Progetto" è **l'importo della Riduzione del Fatturato**.</u></u>

In caso di contributo concesso in Regime **RGE**, i Costi Ammissibili sono i **Costi della Produzione** relativi al biennio prescelto dall'Impresa richiedente, nel limite massimo dell'importo della **Riduzione del Fatturato** <u>e della Perdita di Reddito</u> risultante dalla perizia allegata al **Formulario**.

Quindi, <u>se sono già disponibili i dati relativi ai **Costi della Produzione** del biennio prescelto</u>, l'importo dei **Costi Ammissibili** da indicare da indicare nella casella "Costo imputabile al Progetto" è **il minor** valore fra il totale dei Costi della Produzione relativi al biennio, l'importo della Riduzione del Fatturato e la Perdita di Reddito risultante dalla perizia allegata al Formulario. Negli altri casi, cioè <u>se i dati relativi ai Costi della Produzione non sono ancora disponibili o lo sono solo in parte</u>, l'importo dei **Costi Ammissibili** da indicare da indicare nella casella "Costo imputabile al Progetto" è **il minor** valore fra l'importo della Riduzione del Fatturato e la Perdita di Reddito risultante da indicare nella casella "Costo imputabile al Progetto" è **il minor** valore fra l'importo della Riduzione del Fatturato e la Perdita di Reddito risultante dalla perizia allegata al Formulario.

Per la compilazione della Scheda "**Costi della Produzione**" il richiedente deve selezionare una delle quattro opzioni presentate (Codifica da selezionare), come indicato dalla freccia, nell'immagine sottostante, in coerenza con la scelta effettuata fra **De Minimis** e **RGE** e con la disponibilità o meno dei dati dei **Costi della Produzione** relativi al biennio prescelto, secondo lo schema di seguito riportato.

| Regime     | disponibilità dati relativi a               | Codifica da | Importo da indicare                                                                                                    |
|------------|---------------------------------------------|-------------|----------------------------------------------------------------------------------------------------|
| scelto     | Costi della Produzione                      | selezionare | (costo imputabile al Progetto)                                                                                                    |
| De Minimis | disponibile intero biennio                  | AAA_1       | Minor valore fra il totale dei <b>Costi della</b><br><b>Produzione</b> e l'importo della Riduzione del<br><b>Fatturato</b>                        |
| De Minimis | non disponibili o disponibili solo in parte | AAB_1       | importo della Riduzione del Fatturato                                                                                                    |
| RGE        | disponibile intero biennio                  | AAC_1       | Minor valore fra il totale dei Costi della<br>Produzione, l'importo della <b>Riduzione del</b><br><b>Fatturato</b> e la <b>Perdita di Reddito</b> |
| RGE        | non disponibili o disponibili solo in parte | AAD_1       | Minor valore fra l'importo della <b>Riduzione del</b><br><b>Fatturato</b> e la <b>Perdita di Reddito</b>                                          |

| GeCo                                    | WEB                                      |                                                             |                           |                                                                                         |             |                            |                              |                           |                                       | 😣 Log out                               |
|-----------------------------------------|------------------------------------------|-------------------------------------------------------------|---------------------------|-----------------------------------------------------------------------------------------|-------------|----------------------------|------------------------------|---------------------------|---------------------------------------|-----------------------------------------|
| omanda S<br>Janno Eco<br>stione Domande | ISMA - Art. 2<br>nomico)<br>7 Domanda    | 20 bis - Interventi vo                                      | lti alla rip              | resa Economica                                                                          |             | 00                         | 9 Salva bozza 🛛 🛩 Salva e vo | ntica dato 🛛 🖀 Satva, ver | fica e finalizza 🛛 🖶 Stamp            | e Disporta in per<br>▲ Torna alla lista |
| Bozza salvata co                        | on successo.                             |                                                             |                           |                                                                                         |             |                            |                              |                           |                                       |                                         |
| Tipologia Sog<br>Costi della prod       | getto Richiedente                        | Anagrafica Rapprese                                         | ntanti Aziendali          | Anagrafica Progetto Agevolabile                                                         | Caratterist | iche Progetto              | Costi della produzione       | Riepilogo costi p         | er Tipologia investiment              | •                                       |
| Rif.                                    | Azienda                                  | Tipologia intervento                                        | Tipologia<br>Investimento | Spesa ammisaibile                                                                       | Attivită    | Normativa /<br>Regolamento |                              | Desc. bene acquisito      | Costo<br>Imputabile<br>al<br>progetto |                                         |
| AAL1                                    | LAZIO INNOVA-                            | Intervento art. 20 bis Contributi<br>per il danno economico | Costi della<br>produzione | Minore valore fra i Costi della Produzione e<br>l'importo della Riduzione del Facturato |             | REG. (UE) 1407 20          | 113 de minimis               |                           |                                       |                                         |
|                                         | 100 N                                    | Intervento art. 20 bis Contributi<br>per il danno economico | Costi della<br>produzione | Minore valore fra i Cossi della Produzione e<br>l'importo della Riduzione del Fatturato |             | REG. (UE) 1407 20          | 113 de minimis               |                           | •                                     |                                         |
| Sub<br>Totale                           | V                                        |                                                             |                           |                                                                                         |             |                            |                              | 0                         | ¢                                     |                                         |
| AAB_1                                   | LAZIO INNOVA -<br>SOCIETA' PER<br>AZIONI | Intervento art. 20 bis Contributi<br>per il danno economico | Costi della<br>produzione | Importo della Riduzione del Fatturato                                                   |             | REG. (UE) 1407 20          | 113 de minimis               |                           |                                       |                                         |
|                                         | LAZIO INNOVA -<br>SOCIETA' PER<br>AZIONI | Intervento art. 20 bis Contributi<br>per il danno economico | Costi della<br>produzione | Importo della Riduzione del Fatturato                                                   |             | REG. (UE) 1407 20          | 13 de minimis                |                           |                                       |                                         |
| Sub<br>Totale                           |                                          |                                                             |                           |                                                                                         |             |                            |                              | 0                         | ¢                                     |                                         |

| AAC_1         | LAZIO INNOVA -<br>SOCIETA: PER<br>AZIONI | Intervento art, 20 bis Contributi<br>per il danno economico | Costi della<br>produzione | Minor valore fra il Tot, dei Costi della Produzione, la<br>Rid, del fatturato e la Perdita di Reddito | RGE Art. 50 Regimi di auti destinati ai danni arrecati da determinate calamità naturali      |   |
|---------------|------------------------------------------|-------------------------------------------------------------|---------------------------|----------------------------------------------------------------------------------------------------|----------------------------------------------------------------------------------------------|---|
|               | LAZIO INNOVA -<br>SOCIETA' PER<br>AZIONI | Intervento art. 20 bis Contributi<br>per il danno economico | Costi della<br>produzione | Minor valore fra il Tot, dei Costi della Produzione, la<br>Rid, del fatturato e la Perdita di Reddito | RGE Art. 50 Regimi di aluti destinati ai danni<br>arrecati da determinate calamità naturali  | • |
| Sub<br>Totale |                                          |                                                             |                           |                                                                                                    | 0                                                                                            | ¢ |
| AAD_1         | LAZIO INNOVA<br>SOCIETA' PER<br>AZIONI   | Intervento art. 20 bis Contributi<br>per il danno economico | Costi della<br>produzione | Minor valore fra l'importo della Riduzione del<br>Fatturato e la Perdita di Reddito                   | RGE Ars. 50 Regimi di alusti destinati ai danni<br>arrecati da determinate calamità naturali |   |
|               | LAZIO INNOVA -<br>SOCIETA' PER<br>AZIONI | Intervento art. 20 bis Contributi<br>per il danno economico | Costi della<br>produzione | Minor valore fra l'importo della Riduzione del<br>Fatturato e la Perdita di Reddito                   | RGE Art. 50 Regimi di aiuti destinati al danni<br>anrecati da determinate calamită naturali  |   |
| Sub<br>Totale |                                          |                                                             |                           |                                                                                                    | 0                                                                                            | ¢ |
| Totale        |                                          |                                                             |                           |                                                                                                    | 0,00                                                                                         | ¢ |

Nella casella "**descrizione del bene acquisito**" indicare il biennio scelto dal richiedente (es. 2018 / 2019) in conformità con quanto dichiarato nel modello **F2** riportato nella modulistica allegata all'**Avviso**, che deve essere allegato al **Formulario** prima della sua finalizzazione.

In fondo alla Scheda, al termine della tabella per l'inserimento delle Spese Ammissibili, dopo il totale riepilogativo delle spese inserite nella Scheda, è presente un apposito spazio per il caricamento degli allegati relativi alla singola voce di spesa.

In caso di scelta del Regime **RGE**, in questa sede deve essere allegata la perizia giurata e asseverata da un esperto indipendente o da un'impresa di assicurazioni dalla quale risulti il valore della **Perdita di Reddito**, selezionando il corretto "Riferimento" alla codifica utilizzata per il caricamento della Spesa Ammissibile (**AAC\_1** o **AAD\_1**)

|             |             | V    | seleziona file |                |
|-------------|-------------|------|----------------|----------------|
|             |             |      |                |                |
| Descrizione | Riferimento | File | Download       |                |
|             |             |      |                | PASSO 7        |
|             |             |      |                | Altri allegati |
|             |             |      |                |                |
| <b>`_</b>   |             |      |                |                |

**prima della sua finalizzazione**, tutti i documentii obbligatori predisposti secondo la Modulistica in allegato all'**Avviso** e gli altri documenti obbligatori o facoltativi.

I documenti devono avere formato \*.pdf o immagine (non modificabile).

| GeCoWEB                                                                                                    | teg out                                                                                                    |
|----------------------------------------------------------------------------------------------------|----------------------------------------------------------------------------------------------------|
| Domanda SISMA - Art. 20 bis - Interventi volti alla ripresa Economica<br>(Danno Economico)<br>Gestione Domanda / Domanda | ← → E Solva bozza <ul> <li>✓ Solva e verifica dati             </li> <li>✓ Solva verifica dati             </li> <li>✓ Solva verifica dati             </li> </ul> <ul> <li>✓ Solva e verifica dati         </li> </ul> <ul> <li>✓ Solva e verifica dati         </li> </ul> <ul> <li>✓ Solva verifica dati         </li> </ul> <ul> <li>✓ Solva verifica dati         </li> <li>✓ Solva verifica dati         </li> <li>✓ Solva verifica dati         </li></ul> <ul> <li>✓ Solva verifica dati         </li> <li>✓ Solva verifica dati         </li> <li>✓ Solva verifica dati         </li> </ul> <ul> <li>✓ Solva verifica dati         </li> </ul> <ul> <li>✓ Solva verifica dati         </li> </ul> <ul> <li< td=""></li<></ul> |
| Bozza salvata con successo.                                                                                              |                                                                                                    |
| Tipologia Soggetto Richiedente Anagrafica Progetto Agevolabile<br>Allegati                                               | Caratteristiche Progetto Costi della produzione Riepilogo costi per Tipologia Investimento -                                                                                                    |
| Tipologia documento                                                                                                    | File                                                                                                    |
|                                                                                                    | Restora file                                                                                                    |
| •                                                                                                    | $\mathbf{\overline{\mathbf{A}}}$                                                                                                    |

Si riporta di seguito l'elenco della documentazione da allegare al Formulario

#### ✓ DOCUMENTI OBBLIGATORI da predisporre utilizzando la modulistica allegata all'Avviso

| Documenti da allegare al Formulario SEMPRE obbligatori                                               |                                                                                           |  |  |  |  |
|----------------------------------------------------------------------------------------------------|-------------------------------------------------------------------------------------------|--|--|--|--|
| FI                                                                                                   | Dichiarazione relativa alla Riduzione del Fatturato (sempre obbligatoria)                 |  |  |  |  |
| F2                                                                                                   | Dichiarazione relativa alla scelta del Regime (De Minimis o RGE)                          |  |  |  |  |
|                                                                                                    | (sempre obbligatoria)                                                                     |  |  |  |  |
| Documenti da allegare al Formulario <u>solo</u> in caso di richiesta contributo <u>in DE MINIMIS</u> |                                                                                           |  |  |  |  |
| F3                                                                                                   | Dichiarazione sugli Aiuti De Minimis                                                      |  |  |  |  |
| F4                                                                                                   | Dichiarazione sugli Aiuti De Minimis delle altre imprese facenti parte dell'Impresa Unica |  |  |  |  |
| Documenti da allegare al Formulario <u>solo</u> in caso di richiesta contributo <u>in Regime RGE</u> |                                                                                           |  |  |  |  |
| F5                                                                                                   | Dichiarazione sulle dimensioni di Impresa (Impresa Autonoma)                              |  |  |  |  |
| F6                                                                                                   | Dichiarazione sulle dimensioni di Impresa (Impresa che ha relazioni con altre<br>Imprese) |  |  |  |  |

#### ✓ ALTRI DOCUMENTI OBBLIGATORI in specifici casi:

- In caso di richiesta di contributo in Regime **RGE**: copia **Scheda AeDES** per la verifica della **"Sospensione totale o parziale dell'attività".**
- Per i Liberi Professionisti non iscritti al Registro delle Imprese: l'ultima "Dichiarazione di inizio attività, variazione dati o cessazione attività ai fini IVA" (modello AA9) presentato all'Agenzia delle Entrate, ai fini della verifica dell'operatività nel territorio di riferimento antecedente al 24 febbraio 2016.

- Qualora siano già disponibili i dati relativi al biennio scelto dall'impresa richiedente:
  - Nel caso di richiedenti non tenuti al deposito dei bilanci presso **il Registro delle Imprese**: copia delle relative dichiarazioni dei redditi presentate all'Agenzia delle Entrate;
  - Nel caso di richiedenti tenuti al deposito dei bilanci presso il **Registro delle Imprese**: copia del bilancio eventualmente approvato e non ancora depositato.

#### ✓ DOCUMENTI FACOLTATIVI

• Qualsiasi ulteriore informazione e documento ritenuto utile per le verifiche previste dall'**Avviso**.

Ogni file non può avere dimensioni superiori a 5 megabyte e deve essere in formato non modificabile (\*.pdf o immagine).

#### PASSO 8

Finalizzazione del Formulario e stampa dei documenti da inviare via PEC

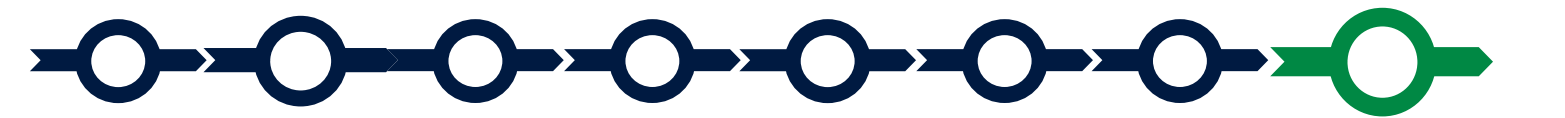

Il sistema GeCoWEB consente di visualizzare, salvare, verificare e modificare quanto inserito (compresi gli allegati) utilizzando i pulsanti "**Salva bozza**" (verde), "**Salva e verifica dati**" (arancio).

Con il pulsante "Salva, verifica e finalizza" (rosso) si procede con la finalizzazione del Formulario che rende non più modificabile quanto inserito in GeCoWEB e non consente di allegare altri documenti.

| 🗧 🔶 🖹 Salva bozza | ✓ Salva e verifica dati | 🖂 Salva, verifica e finalizza | 🔺 Torna alla lista |
|-------------------|-------------------------|-------------------------------|--------------------|
|                   |                         |                               |                    |

Solo dopo avere finalizzato il Formulario, il sistema GeCoWEB

- assegna il numero identificativo del Formulario che deve essere riportato nell'oggetto della PEC ed è indispensabile per compilare correttamente i documenti editabili da allegare eventualmente alla PEC, in conformità ai pertinenti modelli forniti nell'allegato all'Avviso (modelli D2 e D3).
- produce, utilizzando il tasto "**Stampa**" nella schermata di "gestione domande" del sistema GeCoWEB (cui si può accedere anche selezionando "**torna alla lista**"):

- Ia Domanda, con le dichiarazioni attestanti il possesso dei requisiti, auto composta dal sistema in conformità al modello in allegato dall'Avviso, valorizzando automaticamente i campi ivi riportati fra virgolette («...»);
- ii. copia del Formulario con evidenza della documentazione allegata

| GeCo            | WEB                                      |             |                 |                             |                  |                   |                                  |         |         | 🕒 Log out           |
|-----------------|------------------------------------------|-------------|-----------------|-----------------------------|------------------|-------------------|----------------------------------|---------|---------|---------------------|
| Gestione Do     | omande                                   |             |                 |                             |                  | POR               | FESR 2014-2020 - Voucher Digital | Lazio 🔻 | Compila | a una nuova domanda |
| Domanda [27972] | inoltrata con successo.                  |             |                 |                             |                  |                   |                                  |         |         |                     |
| ID Domanda      | Bando                                    | Iniziata il | Ultima modifica |                             | Stati<br>domanda | Azioni            |                                  |         |         |                     |
| 97663-0258-0286 | POR FESR 2014-2020 - Voucher DigitaLazio | 30/05/2019  | 30/05/2019      | Formulario +<br>Documenti + | B                | ● Visualizza 🔒 St | tampa Monitoraggio               |         |         |                     |
|                 |                                          |             |                 |                             |                  |                   | $ \land $                        |         |         |                     |

Tali documenti sono da inviare via **PEC** all'indirizzo <u>incentivi@pec.lazioinnova.it</u> entro i termini indicati nell'**Avviso** e seguendo le indicazioni contenute nell'Allegato all'**Avviso** e in conformità ai modelli ivi riportati.

Maggiori informazioni sul funzionamento di **GeCoWEB** sono contenute nelle apposite guide accessibili dall'interno del sistema stesso o possono essere richieste all'indirizzo di posta elettronica (e-mail) <u>helpgecoweb@lazioninnova.it</u>.

I quesiti tecnici e amministrativi sull'Avviso possono invece essere richiesti all'indirizzo di posta elettronica (e-mail) infobandiimprese@lazioinnova.it.

Si precisa che in nessun modo possono essere tuttavia fornite anticipazioni per quanto riguarda gli aspetti riguardanti l'attività istruttoria.